## Automātiska e-pasta izsūtīšana visiem reģistrētajiem dalībniekiem Indico sistēmā

## Ja ir Call for Abstract sadaļa

Lai izsūtītu automātisko informācijas e-pastu visiem reģistrētajiem dalībniekiem, nepieciešams pārliecināties, ka sadaļā *Call for Abstracts* visi pieteikumi ir apstiprināti.

| Settings                     | Settings <ul> <li>Abstracts             </li> <li>List of abstracts             </li> </ul> |                                                                               |                           |           |              |                       |  |  |
|------------------------------|---------------------------------------------------------------------------------------------|-------------------------------------------------------------------------------|---------------------------|-----------|--------------|-----------------------|--|--|
| 📰 Timetable                  |                                                                                             |                                                                               |                           |           |              |                       |  |  |
| Protection                   | ⊻ .                                                                                         | 🗘 Customize list 🕂 New 🗸                                                      | 🛅 Remove 💌                | 🔨 Judge 👻 | Author list  | Ø Download attachment |  |  |
| ▼ I Organization             | ID                                                                                          | Title                                                                         |                           | State     |              |                       |  |  |
| Materials<br>Contributions   | 1                                                                                           | A new frontier for non-destruction                                            | ve spatial analysis of ph | narma Awa | iting Review |                       |  |  |
| Participant Roles<br>Program | 2                                                                                           | Control possibilities of 2,6-dimethoxybenzoic acid conformati Awaiting Review |                           |           |              |                       |  |  |
| Registration<br>Reminders    | 3                                                                                           | test abstract 1                                                               |                           | Acc       | epted        |                       |  |  |
| Roles Setup<br>Sessions      | 4                                                                                           | APPROACH OF USING THE C                                                       | PPOSITE CHIRALITY         | OF C      | iting Review |                       |  |  |
| Surveys  • • • Workflows     | 5                                                                                           | GRAPHENE IN LAYERED NAM                                                       | NOSTRUCTURES              | Awa       | iting Review |                       |  |  |
| Call for Abstracts           | 6                                                                                           | Experimental and theoretical st                                               | udy of free volume in si  | ilicon-f  | iting Review |                       |  |  |
| Editing                      | 7                                                                                           | FINE-TUNING SOLID STATE L                                                     | UMINESCENCE PROF          | PERTI Awa | iting Review |                       |  |  |
| <ul> <li></li></ul>          | 8                                                                                           | VITAMIN B12 BLOOD LEVEL                                                       | ARIATION WITH THE         | AGE Awa   | iting Review |                       |  |  |
| ✓ I Customization            | 9                                                                                           | CYCLODEXTRIN BASED MET                                                        | AL ORGANIC FRAME          |           | iting Review |                       |  |  |

Pēc abstraktu apstiprināšanas nepieciešams doties uz sadaļu *Contributions*, kurā redzams saraksts ar apstiprinājām tēzēm un to pieteicējiem. Ir iespēja iezīmēt/ ieķeksēt vienu vai vairākus iesniegumus, vai izvēloties opciju- *All*, tādā gadījumā visus.

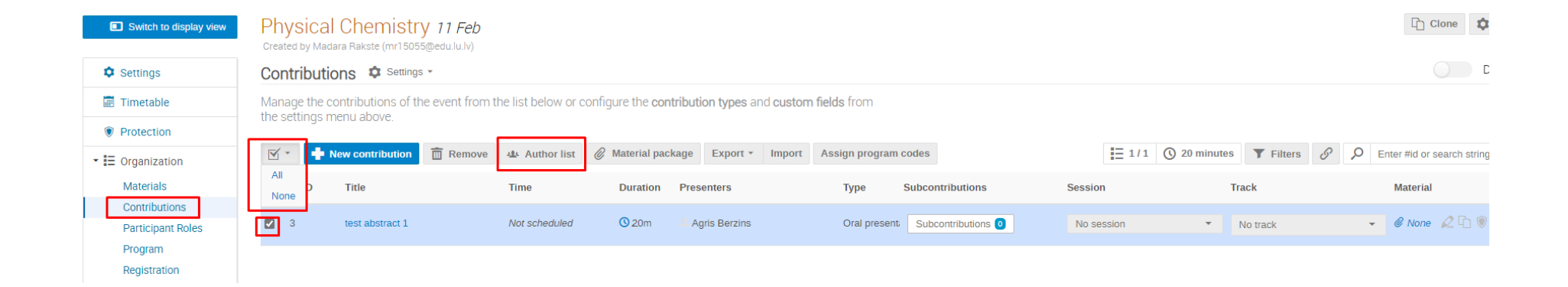

Pēc tam izvēloties opciju Author list, atvērsies atkal saraksts ear autoriem, kurā jāizvēlas, kam sūtīt e-pastu. Atzīmējam izvēlētās personas un spiežam Send emails.

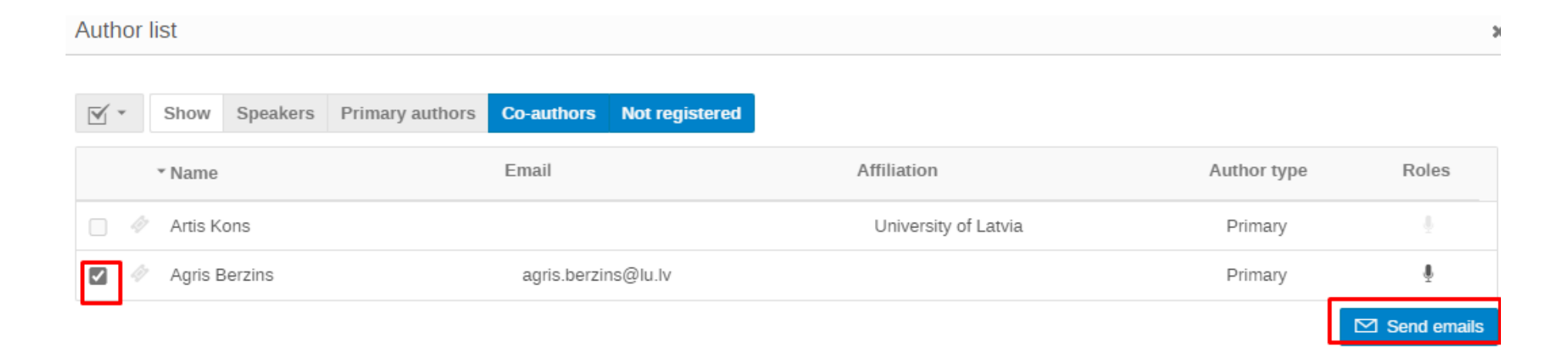

Tiek atvērts e-pasta rediģēšanas lauks, kurā ir iespēja norādīt no kāda e-pasta ziņojums tiks izsūtīts, tā virsrakstu un attiecīgi izveidot atbilstošo e-pasta ziņojuma tekstu. Kad tas viss ir izdarīts, spiež apakšā pogu *Send*.

| Send email          |                                                                                                    | × |
|---------------------|----------------------------------------------------------------------------------------------------|---|
| From *<br>Subject * | Madara Rakste <mr15055@edu.lu.lv></mr15055@edu.lu.lv>                                                                                                    |   |
| Email body *        | X       Image: Image: Im |   |
| L                   | Available placeholdere<br>{email} - Ernail of the person<br>{event_link} - Link to the event<br>{event_title} - The title of the event<br>{first_name} - First name of the person<br>{last_name} - Last name of the person                                                                                                    |   |

{contributions} - The person's contributions
{contributions:speakers} - The person's contributions where they

are a speaker

## Ja ir tikai reģistrēšanās anketa

Lai izsūtītu automātisko informācijas e-pastu visiem reģistrētajiem dalībniekiem, nepieciešams pārliecināties, ka atrodaties sadaļā *Registrations* un izveidotajai reģistrācijas formai jānoklikšķina *Manage* funkcija.

| Switch to display view                                     | Physical Chemistry 11 Feb                                                                                                    |                 |
|------------------------------------------------------------|----------------------------------------------------------------------------------------------------|-----------------|
|                                                            | Created by Madara Rakste (mr15055@edu.lu.lv)                                                                                                    |                 |
| Settings                                                   | Registration                                                                                                    |                 |
| Timetable                                                  | Registration forms allow people to register for the event.                                                                                                    |                 |
| <ul> <li>Protection</li> <li>Organization</li> </ul>       | Payments disabled<br>Payments are disabled for this event                                                                                                    | Enable payments |
| Materials<br>Contributions<br>Participant Roles<br>Program | Registration managers         Add/remove users allowed to manage registrations         Participant list         Define how the participant list will be shown on the event page | Configure       |
| Registration<br>Reminders<br>Roles Setup<br>Sessions       | List of registration forms Registration form for conference: "Physical Chemistry"                                                                                               | 🌣 Manage 前      |
| Surveys                                                    |                                                                                                    |                 |

Tiek atvērts konkrētās reģistrācijas formas administrēšanas panelis, kurā jāizvēlas sadaļa List of registrations un jānoklikšķina Manage funkcija.

|                    | Created by Madara Rakste (mr15055@edu.lu.lv)                         |                          |
|--------------------|----------------------------------------------------------------------|--------------------------|
| Settings           | Registration                                                         |                          |
| Timetable          | Manage form "Registration form for conference: "Physical Chemistry"" |                          |
| Protection         | Registrations are open                                               | Reschedule     Close now |
| Organization       | Close now or schedule the deadline.                                  |                          |
| Materials          | General settings                                                     | / Edit                   |
| Contributions      | Edit settings for this form.                                         | M Eur                    |
| Participant Roles  | Registration Form                                                    | 🛱 Configure              |
| Program            | Add, remove or modify information registrants may fill out.          |                          |
| Registration       |                                                                      |                          |
| Reminders          | List of registrations                                                | 👤 7 🔯 Manage             |
| Roles Setup        | Add, remove or modify registrations.                                 |                          |
| Sessions           | Invitations                                                          | 🏚 Manage                 |
| Surveys            | manage invitations to register for your event.                       | -                        |
|                    | Configure ticketing system                                           | Configure                |
| V WORKHOWS         | •                                                                    |                          |
| Call for Abstracts |                                                                      | Stats                    |
| Peer Reviewing     |                                                                      |                          |
| Editing            |                                                                      |                          |

Pieejams viss reģistrēto dalībnieku saraksts, no kura iespēja atzīmēt konkrētos cilvēkus, atķeksējot ķeksīti vai izvēloties opciju *All*- atzīmējot visus. Pēc tam nepieciešams izvēlēties sadaļu *Actions*,

| Physic<br>Created by I<br>Registra | Cal Chemis<br>Madara Rakste (mr15<br>ation | t <mark>ry <i>11 Feb</i><br/><sup>055@edu.lu.lv)</sup></mark> |                      |                        |                     |                      |       |                        |           | Clone | <b>\$</b> * |
|------------------------------------|--------------------------------------------|---------------------------------------------------------------|----------------------|------------------------|---------------------|----------------------|-------|------------------------|-----------|-------|-------------|
| List of reg                        | istrations for "Reg                        | istration form for confe                                      | erence: "Physical Ch | emistry"               |                     |                      |       |                        |           |       |             |
| ¥ • 1                              | Customize list                             | 🛉 Register 🔹 🛅 F                                              | Remove Export *      | Import Actions • Check | -in control $\star$ |                      |       |                        |           | S     | 27          |
| ID                                 | Full name                                  | Affiliation/ lestão                                           | le Checked in        | Check-in date          | Email Address/E-pas | . Last Name/ Uzvārds | Price | Registration Date      | State     | Title |             |
|                                    |                                            |                                                               |                      |                        |                     |                      |       |                        |           |       |             |
|                                    |                                            |                                                               |                      |                        |                     |                      |       |                        |           |       |             |
|                                    |                                            |                                                               |                      |                        |                     |                      |       |                        |           |       |             |
|                                    |                                            |                                                               |                      |                        |                     |                      |       |                        |           |       |             |
|                                    |                                            |                                                               |                      |                        |                     |                      |       |                        |           |       |             |
|                                    |                                            |                                                               |                      |                        |                     |                      |       |                        |           |       |             |
| #8                                 | Tests Tests                                |                                                               | No                   |                        | tests@lu.lv         | Tests                | €0.00 | Jan 28, 2022, 11:48 AM | Completed |       |             |
|                                    |                                            |                                                               |                      |                        |                     |                      |       |                        |           |       | 1           |

Back

Sadaļā Actions izvēlamies opciju Email, un tiek atvērts e-pasta rediģēšanas lauks, kurā ir iespēja norādīt no kāda e-pasta ziņojums tiks izsūtīts, tā virsrakstu un attiecīgi izveidot atbilstošo e-pasta ziņojuma tekstu. Kad tas viss ir izdarīts, spiež apakšā pogu *Send*.

| Send email   |                                                                                                    |  |
|--------------|----------------------------------------------------------------------------------------------------|--|
| From *       | Madara Rakste <mr15055@edu.lu.lv></mr15055@edu.lu.lv>                                                                                                    |  |
| СС           |                                                                                                    |  |
|              | Beware, addresses in this field will receive one mail per registrant.                                                                                                    |  |
| Subject *    |                                                                                                    |  |
| Email body * | X       Ci       Ci       (Ci       A       (Qi       (Ci       (Ci       Ci       (Ci       Ci |  |
|              | Dear {first_name},<br>We're contacting you because you registered for the event { <b>event_title</b> }.                                                                                                    |  |
|              | You can view your registration details on this page:<br>{link}                                                                                                    |  |
|              | Best regards<br>Madara Rakste                                                                                                    |  |
|              |                                                                                                    |  |
|              |                                                                                                    |  |
|              |                                                                                                    |  |
|              |                                                                                                    |  |
|              | Available placeholders<br>{event_link} - Link to the event                                                                                                    |  |
|              | {event_title} - The title of the event                                                                                                    |  |
|              | {first_name} - First name of the person                                                                                                    |  |
|              | {id} - The ID of the registration                                                                                                    |  |
|              | {last_name} - Last name of the person                                                                                                    |  |
|              | {LINK} - The link to the registration details                                                                                                    |  |
|              | {rejection_reason} - rhe reason why the registration was rejected                                                                                                    |  |

Advanced placeholders (toggle)